## Creating an iTunes account on the iPad

Tap the App Store App (Circled in Red Below)

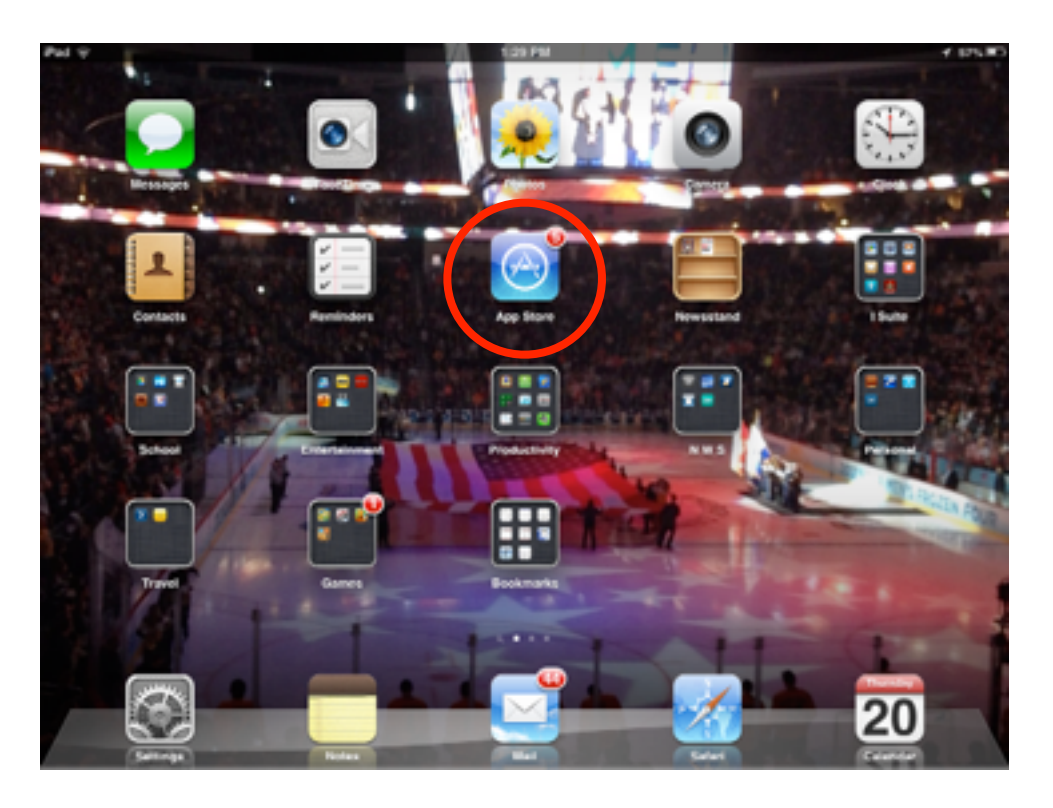

If you would like to create an iTunes account without using a credit card then select a free App, otherwise select any App. You will then be prompted to use an existing Apple ID or create a new one. Select "Create New Apple ID".

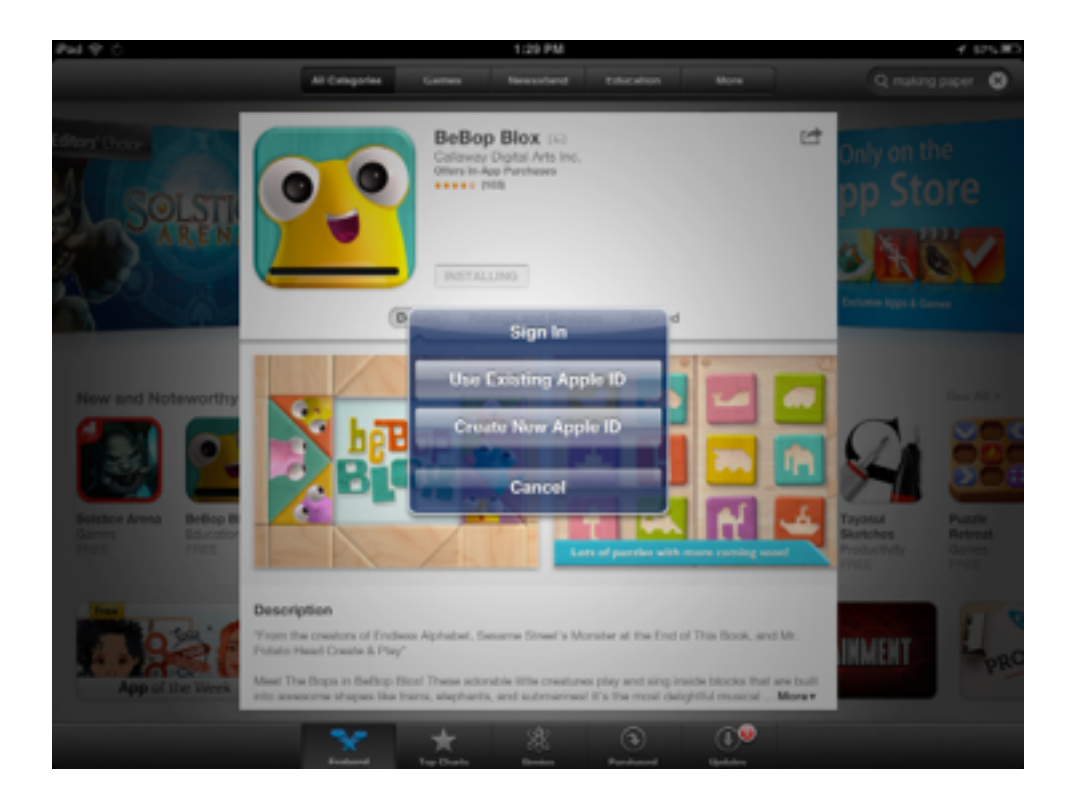

You will next have to agree to Apple's Terms and Conditions. You will need to fill out the designated sections.

| Pad 🕆                       | 1:30 PM                              |                                                                                                    | <i>*</i> 1                             | 4 6758 |  |
|-----------------------------|--------------------------------------|----------------------------------------------------------------------------------------------------|----------------------------------------|--------|--|
|                             | Al Categories                        | Games Heusehand Education Mo                                                                                                    | Q making paper                         | 0      |  |
|                             | Centel                               | New Account                                                                                                    | 14                                     |        |  |
|                             | Apple ID and                         | I Password                                                                                                    | Only on the                            |        |  |
| Colora C                    | Email                                | emai@example.com                                                                                                    | pp Store                               |        |  |
|                             |                                      | This will be your new Apple ID.                                                                                                    |                                        |        |  |
|                             | Password                             | Password                                                                                                    |                                        |        |  |
|                             | Verity                               | Retype your password                                                                                                    | Textures Appe & Gamma                  |        |  |
| New and Noteworthy          | Security Info<br>For your protection | end to measure to execute the, including a number of<br>region of a provide the second second s | are<br>and<br>hvin                     | 000    |  |
| Solution Arrival Brillion B | Question                             | Choose                                                                                                    | > C Tayanal Page                       |        |  |
| Garren Bakastor             | Answer                               | Account                                                                                                    | Exclusion Refer<br>Productivity Carrie |        |  |
| The second second second    | Question                             | Choose                                                                                                    | >                                      |        |  |
| Tool 1                      | Answer                               | Acume                                                                                                    | INMENT \$                              |        |  |
| Annual States               | Question                             | Choose                                                                                                    | >                                      |        |  |
| 10.0                        |                                      |                                                                                                    |                                        |        |  |
|                             |                                      | * 38 🕒 🤅                                                                                                    |                                        |        |  |

This next section is where you pick your method of payment, if you want to have no credit card on file with Apple, you must choose none and then fill in the final pieces of information.

| Pal 9                       | 1.35 PM                                                                                                    | 4 MAR                                |  |
|-----------------------------|----------------------------------------------------------------------------------------------------|--------------------------------------|--|
|                             | All Collaportee Garman Heranshard Education More                                                                                                    | Q making paper                       |  |
|                             | Cencel New Account                                                                                                    | 124                                  |  |
| SUMME                       | Billing Information<br>If you provide a payment method new, you will not be charged until<br>you make a purchase. If you telect None, you will be adved to<br>provide a payment method when you make your first purchase. |                                      |  |
| TRAVEL                      | Visa                                                                                                    | OFSTEE                               |  |
| Bartyning Hotel I Mar       | MasterCard                                                                                                    | Official Dama                        |  |
| and so it is not the owner. | Amex                                                                                                    |                                      |  |
|                             | Discover                                                                                                    |                                      |  |
| New and Noteworthy          | None 🗸                                                                                                    |                                      |  |
|                             | iTunes Gift Cards and iTunes Gifts                                                                                                    |                                      |  |
|                             | Code Driter Code                                                                                                    |                                      |  |
| Games Education             | Billing Address                                                                                                    | Tayletal Putate<br>Bacturbes Referat |  |
|                             | Title Select at the                                                                                                    | PART PART                            |  |
| Des                         | First Name First name                                                                                                    | 11 N N                               |  |
|                             | Last Name Last name                                                                                                    | IXMENT - or                          |  |
| App of the Week and and     | some shapes the here alightents, and admentical that the read delightal readout                                                                                                    | Mour                                 |  |
|                             |                                                                                                    |                                      |  |

Once you complete this section, Apple will send you a confirmation e-mail, you must respond to this e-mail before the account will be fully activated.